## **Department Time Entry on PHATIME**

### In Banner, go to PHATIME

| Entry by:          | Time Sheet               | Transaction Status: | Not Started |
|--------------------|--------------------------|---------------------|-------------|
| Time Entry Method: | Department (default)     | Year:               | 2022        |
| COA:               | С                        | Payroll ID:         | SM          |
| Organization:      | Your Time Sheet Org Code | Payroll Number:     | 13, 14 etc. |

| User ID:                  |                                                          | Proxy For:                                                 | •••         |                           | Go |
|---------------------------|----------------------------------------------------------|------------------------------------------------------------|-------------|---------------------------|----|
| Superuser:                |                                                          | Entry by: *                                                | Time Sheet  |                           |    |
| Time Entry Method: * De   | partment -                                               | COA:*                                                      | C           |                           |    |
| Organization: AH          | TPOL ••• Political Science                               | Transaction Status: *                                      | Not Started |                           |    |
| Year: * 202               | 23                                                       | Payroll ID:                                                | SM •••      | SLCC Semi-Monthly Payroll |    |
| Payroll Number:           | 14 •••• 07/01/2023 to 07/15/2023                         |                                                            |             |                           |    |
| Get Started: Complete the | e fields above and click Go. To search by name, press TA | B from an ID field, enter your search criteria, and then p | ress ENTER. |                           |    |

To enter an Individual Employee's time: Press TAB key once the Payroll Number (ex: 14) is entered. A new box will pop up.

| Begin     | 07/01/2023 | End 07/15/2023 | Check 07/21/2023 |  |
|-----------|------------|----------------|------------------|--|
| Employee  |            |                |                  |  |
| ID        |            |                |                  |  |
| Last Name |            |                |                  |  |
|           | <u></u>    |                |                  |  |
|           |            |                |                  |  |

ID Box: Enter in S-Number of the employee

- - - -

Last Name Box: Enter in the last name of the employee

To enter an **Entire Department time**: Select **Go** in the top right corner from the main screen.

• A popup message displays "Do you want to extract time to begin time entry?" -·· ·

|                      | 0                                            | Click on <b>YES</b>                                                        |                 |                           |  |
|----------------------|----------------------------------------------|----------------------------------------------------------------------------|-----------------|---------------------------|--|
| User ID:             |                                              | Proxy For:                                                                 |                 | Go                        |  |
| Superuser:           |                                              | Entry by: *                                                                | Time Sheet 🗸 👻  | )                         |  |
| Time Entry Method: * | Department                                   | COA:*                                                                      | C               |                           |  |
| Organization:        | AHTPOL . Politica                            | I Science Transaction Status: *                                            | Not Started 🗸 👻 | )                         |  |
| Year: *              | 2023                                         | Payroll ID:                                                                | SM              | SLCC Semi-Monthly Payroll |  |
| Payroll Number:      | 14 ••• 07/01/2023                            | to 07/15/2023                                                              |                 |                           |  |
| Get Started: Complet | e the fields above and click Go. To search b | y name, press TAB from an ID field, enter your search criteria, and then p | ress ENTER.     |                           |  |

This will extract for all Dept Time Entry employees in the selected Time Sheet Org.

Once the extract has been completed, a message will display indicating how many transactions were successful. (ex: 189 extracted successfully) Click one the Continue button.

### Warning:

Only the person who extracted time can enter/edit time and submit the timesheets for approval!

# **Department Time Entry on PHATIME**

The transaction status of all timesheets will change from "Not Started" to "In Progress". If you do not finish entering time at this point, when you re-enter PHATIME, select "**In Progress**" in the Transaction Status Box.

The employee's information should now be in the transaction and the time can be entered.

|                                              |                                                               |                                                                                                    |                                                                                                    |                                                                                                    |                                                                                                    |                                                                                                    |                                                                                                    | RIEVE AREI                                                                                                    | ATED 👷 TOOL                                                                                                    |
|----------------------------------------------|---------------------------------------------------------------|----------------------------------------------------------------------------------------------------|----------------------------------------------------------------------------------------------------|----------------------------------------------------------------------------------------------------|----------------------------------------------------------------------------------------------------|----------------------------------------------------------------------------------------------------|----------------------------------------------------------------------------------------------------|----------------------------------------------------------------------------------------------------|----------------------------------------------------------------------------------------------------|
| Entry by: Time She<br>y Payroll Payroll Numt | et Time Entry<br>ber: 13 06/16/2                              | y Method: Departme                                                                                                    | ent COA: C                                                                                                    | Organization: IIACAE                                                                                                    | Academic Computing                                                                                                    | Transaction Status:                                                                                                    | Approved                                                                                                    |                                                                                                    | Start Over                                                                                                    |
|                                              |                                                               |                                                                                                    |                                                                                                    |                                                                                                    |                                                                                                    |                                                                                                    | Settings                                                                                                    | sert 📮 Delete                                                                                                    | Pill Copy Y. Filt                                                                                                    |
|                                              | First Name                                                    |                                                                                                    | P                                                                                                    | osition                                                                                                    | Suffix                                                                                                    | Status                                                                                                    | 0                                                                                                    | Method                                                                                                    |                                                                                                    |
|                                              |                                                               |                                                                                                    |                                                                                                    |                                                                                                    |                                                                                                    | Approved                                                                                                    |                                                                                                    | Departm                                                                                                    | ent                                                                                                    |
|                                              |                                                               |                                                                                                    |                                                                                                    |                                                                                                    |                                                                                                    |                                                                                                    |                                                                                                    |                                                                                                    | Record 1 of                                                                                                    |
|                                              |                                                               |                                                                                                    |                                                                                                    |                                                                                                    |                                                                                                    |                                                                                                    | O Settings                                                                                                    | sert 📮 Delete                                                                                                    | Pat Copy Y, Filt                                                                                                    |
| nd Out Shift * S                             | Special Rate *                                                | Hours or Units                                                                                                    | Totals by Earn                                                                                                    | Thu<br>Jun 16                                                                                                    | Fri<br>Jun 17                                                                                                    | Sat<br>Jun 18                                                                                                    | Sun<br>Jun 19                                                                                                    | Mon<br>Jun 20                                                                                                    | Tue<br>Jun 21                                                                                                    |
| 1                                            | 0.000000                                                      |                                                                                                    | 112.0                                                                                                    | 0 8.0                                                                                                    | 0 8.0                                                                                                    | 0 8.00                                                                                                    | 8.0                                                                                                    | 10                                                                                                    | 0.00                                                                                                    |
|                                              |                                                               | Total                                                                                                    | 112.0                                                                                                    | 0 8.0                                                                                                    | 0 8.0                                                                                                    | 0.8.00                                                                                                    | 8.0                                                                                                    | 0                                                                                                    | 0.00                                                                                                    |
|                                              |                                                               | Total Units                                                                                                    | 0.0                                                                                                    | 0                                                                                                    |                                                                                                    |                                                                                                    |                                                                                                    |                                                                                                    |                                                                                                    |
|                                              |                                                               |                                                                                                    |                                                                                                    | ) ( )                                                                                                    |                                                                                                    |                                                                                                    |                                                                                                    |                                                                                                    |                                                                                                    |
| a                                            | Entry by: Time She hly Payroll Payroll Num  and Out Shift*  1 | Entry by: Time Sheet Time Entr<br>hly Payroll Payroll Number: 13 06/16/2      First Name  and Out Shift * Special Rate *      1 0.000000 | First Name       and Out     Shift *       Special Rate *     Hours or Units       1     0.000000       Total Units | Image: Sheet       Time Entry Method: Department       COA: C         hly Payroll       Payroll Number:       13       06/16/2022 to       06/30/2022         First Name       Payroll       Payroll       Payroll       Payroll         and Out       Shift *       Special Rate *       Hours or Units       Totals by Earn         1       0.000000       112.0         Total       112.0         Total       112.0 | Image: Sheet       Time Entry Method: Department       COA: C       Organization: IIACAE         hly Payroll       Payroll Number:       13       06/16/2022 to       06/30/2022         First Name       Position         and Out       Shift *       Special Rate *       Hours or Units       Totals by Earn       Thu Jun 16         1       0.000000       112.00       8.0         Total Units       0.00       4 | Image: Special Rate *       Hours or Units       Totals by Earn       Thu Jun 16       Fri         1       0.000000       Total       112.00       8.00       8.00         Image: Total Units       Total Units       0.00       112.00       8.00       8.00 | Image: Suffix special Rate *       Hours or Units       Totals by Earn       Thu Jun 16       Fri Jun 17       Satt Jun 18         1       0.000000       112.00       8.00       8.00       8.00       8.00         Image: Total Units       0.000       112.00       8.00       8.00       8.00       8.00         Image: Total Units       0.000       0.00       112.00       8.00       8.00       8.00         Image: Total Units       0.00       0.00       112.00       8.00       8.00       8.00         Image: Total Units       0.00       0.00       112.00       8.00       8.00       8.00 | Image: Intry by: Time Sheet       Time Entry Method: Department       COA: C       Organization: IIACAD       Academic Computing       Transaction Status: Approved         hly Payroll Number:       13       06/16/2022 to 06/30/2022       Image: Image: Image | Image: Intry by: Time Sheet       Time Entry Method: Department       COA: C       Organization: IIACAD       Academic Computing       Transaction Status: Approved         hly Payroll Number:       13       06/16/2022 to       06/30/2022         Image: Intry by: Time Sheet       Image: Intry Method: Department       COA: C       Organization: IIACAD       Academic Computing       Transaction Status: Approved         Image: Intry Method: Department       13       06/16/2022 to       06/30/2022       Image: Intry Method: Department       Image: Intry Method: Department       Image: Intr |

#### **Under Time Entry Section:**

Enter on the blank box under Earn column and enter in the Earn code for the employee. (PTE, STE, VAC, SIC ... etc.)

- Enter in the hours to the corresponding days to the right.
  - Banner will automatically calculate the total hours worked.
- Save the changes with the Save box in the bottom right corner of the screen.

### To Submit Timesheet for Approval:

Go to "**Tools**" in top right corner of the screen, Under "**Options**", Select "**Submit Time for Approvals**" Once time is submitted for approval, the transaction status has been changed to Pending. Go back to the main screen and change the Transaction

Status to Pending

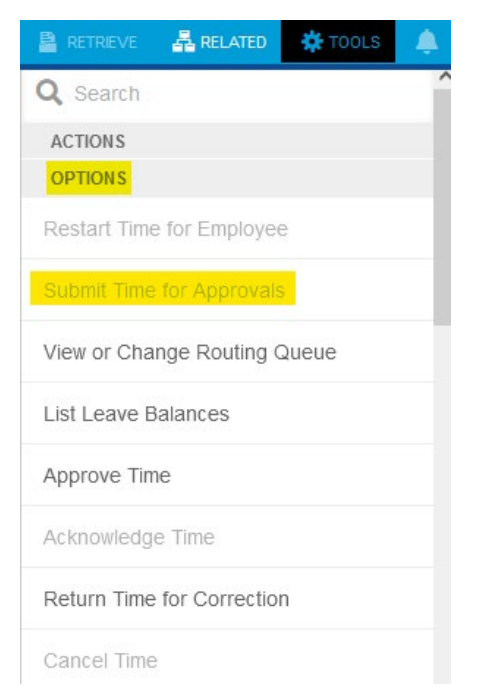